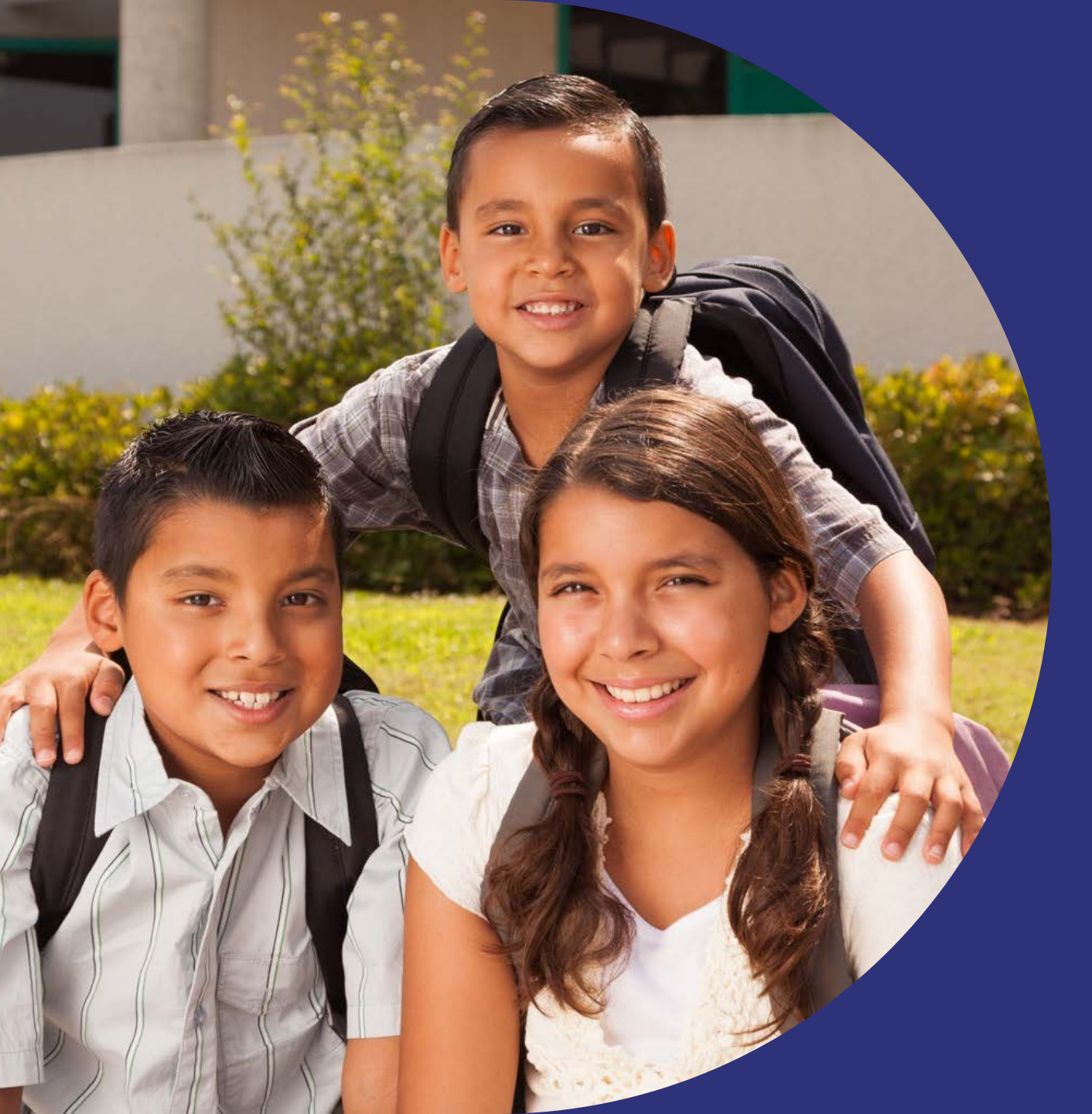

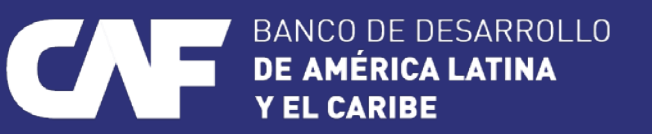

## Registro inicial del Proveedor

2024

Venezuela, Caracas

### **Registro Inicial de Proveedor**

| X Search mail                       |                                                                                     | 王                                                                    | () <b>9</b> III                                                                                                 |
|-------------------------------------|-------------------------------------------------------------------------------------|----------------------------------------------------------------------|----------------------------------------------------------------------------------------------------|
| ]• C :                              |                                                                                     |                                                                      | 1–1 of 1 < >                                                                                                    |
| We protect your<br>Ads in Gmail are | r privacy<br>e never based on the content of your emails                            |                                                                      | Learn more Dismiss                                                                                              |
| Primary                             | Promotions                                                                          | జ్ఞు Social                                                          |                                                                                                    |
| ] 🛧 🖸 REGISTRADO                    | DR Invitación: Registrese p                                                         | a hacerse proveedor de CAFLATAM - Registrese como proveedor con CAFL | ATAM Hola REGISTRADOR le ha invitado a registrarse para convertirse en proveedor con CAFLATAM. Empiece p 3:01PM |
| *                                   | REGISTRADOR <s4system-prod3<br>to me -<br/>Translate to English</s4system-prod3<br> | AFLATAM.Doc1302585874@ansmtp.ariba.com>                              |                                                                                                    |
|                                     |                                                                                     |                                                                      | RANCO DE DESARROLLO                                                                                             |
| 1)                                  |                                                                                     |                                                                      | DE AMÉRICA LATINA                                                                                               |

#### Hola

REGISTRADOR le ha invitado a registrarse para convertirse en proveedor con CAFLATAM, Emplece por crear una cuenta con SAP Business Network. Es gratis.CAFLATAM usa SAP Business Network para gestionar sus actividades de sourcing y compra y para colaborar con los proveedores. Si MATERIAL DE APOYO ya tisse ona esenta con SAP Business Network, conéctese con su nombre de usuario y contraseño. <u>Haga clic aquí</u> para crear una cuenta ahora

#### Ventajas de una relación comercial en SAP Business Network

#### 1. Digitalice su negocio

Colabore con su cliente en la misma red segura, mientras mejora la eficiencia con procesos electrónicos

#### 2. Garantice la sostenibilidad y el cumplimiento

Mantenga actualizada la información de su empresa, comparta certificaciones y evaluaciones con los clientes

#### 3. Simplifique el ciclo de ventas

Participe en eventos de Sourcing y subastas electrónicas

#### 4. Explore nuevas oportunidades de negocio

Encuentre clientes potenciales en compradores que buscan sus productos o servicios para mantener en funcionamiento su cadena de suministro

#### Más información

#### Acerca de esta invitación

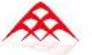

Conéctese con Corporacion Andina de Fomento en SAP Business Network para colaborar.

Invitado por CAFLATAM

Encontramos cuentas existentes basándonos en la información de la invitación. Revíselas.

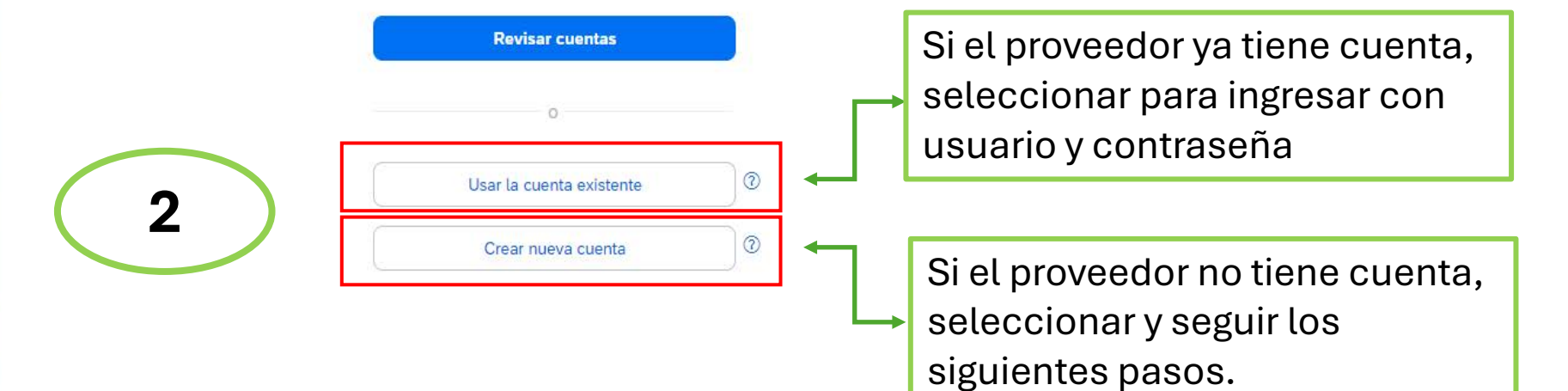

Funciona con SAP © 2021 SAP SE o una empresa afiliada de SAP. Todos los derechos reservados. Declaración de privacidad Declaración de seguridad Condiciones de uso

#### Ventajas de una relación comercial en SAP Business Network

#### 1. Digitalice su negocio

Colabore con su cliente en la misma red segura, mientras mejora la eficiencia con procesos electrónicos

#### 2. Garantice la sostenibilidad y el cumplimiento

Mantenga actualizada la información de su empresa, comparta certificaciones y evaluaciones con los clientes

#### 3. Simplifique el ciclo de ventas Participe en eventos de Sourcing y subastas electrónicas

#### 4. Explore nuevas oportunidades de negocio

Encuentre clientes potenciales en compradores que buscan sus productos o servicios para mantener en funcionamiento su cadena de suministro

#### Más información

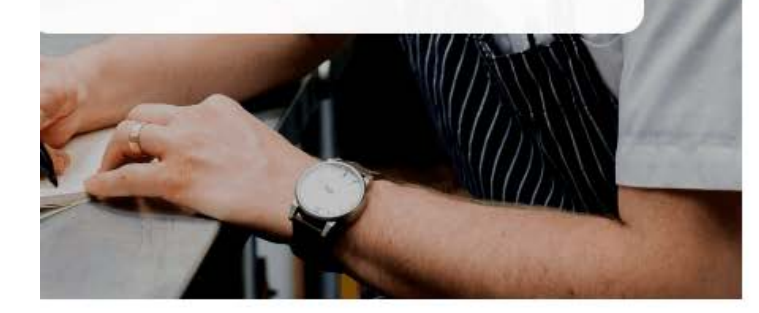

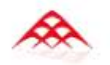

3

Cree una cuenta para conectarse y colaborar con Corporacion Andina de Fomento en SAP Business Network

#### Información de empresa 3

| Número DUNS                          |   | 0 |     | Campo NO<br>obligatorio |
|--------------------------------------|---|---|-----|-------------------------|
| ¿No sabe cuál es su número DUNS?     |   |   | , í | obligatorio             |
| Nombre (legal) de la empresa *       |   |   |     |                         |
| MATERIAL DE APOYO DE REGISTRO        |   |   |     |                         |
| País/Región *                        |   |   |     |                         |
| Colombia [ COL ]                     | ~ |   |     |                         |
| Línea de dirección 1 *               |   |   |     | Completar               |
| Calle Bogotá 17                      |   |   |     | cada uno de             |
| Línea de dirección 2                 |   |   |     | los campos              |
| UCG2                                 |   |   |     | con la                  |
| Ciudad *                             |   |   |     | información             |
| BOGOTA                               |   | ] |     | solicitada              |
| Estado o región *                    |   |   |     |                         |
| Distrito Capital de Bogotá [ CO-DC ] | ~ |   |     |                         |
| Código postal                        |   |   |     |                         |
| 130003                               |   |   |     |                         |

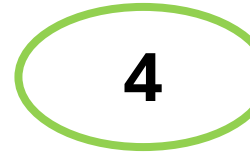

| Nombre *                                                                                            | Apellidos *                                              |                                                                                          |
|----------------------------------------------------------------------------------------------------|----------------------------------------------------------|------------------------------------------------------------------------------------------|
| PRUEBA                                                                                              | CAF                                                      | Completar cada uno de los                                                                |
| Correo electrónico *                                                                                |                                                          | campos con la informaciór                                                                |
| PRUEBACAF12024@GMAIL.C                                                                              | сом                                                      | solicitada                                                                               |
| Usar mi correo electrónico                                                                          | como nombre del usuario                                  |                                                                                          |
| Contraseña *                                                                                        | Repetir contraseña *                                     |                                                                                          |
|                                                                                                    | ••••••                                                   |                                                                                          |
| He leído y estoy de acuerd uso.                                                                     | lo con las Condiciones de                                | ✓ Debe tener entre 8 y 32 caracteres                                                     |
| Acepto que SAP Business                                                                             | Network haga accesible                                   | <ul> <li>Se permiten minúsculas,</li> <li>mavúsculas, números y caracteres</li> </ul>    |
| en la Declaración de priva                                                                          | cidad) a otros usuarios y al                             | especiales. !#\$%&'()*+,-,/:;<=>?                                                        |
| público en general según r<br>Business Network y de la c<br>del perfil aplicable                    | ni función dentro de SAP<br>configuración de visibilidad | @^_ { }~\"]]<br>✓ No puede contener el nombre de<br>usuario                              |
| Lea la Declaración de privacidad para obtener más información sobre cómo procesar datos personales. |                                                          | <ul> <li>No se aconseja utilizar caracteres y<br/>números repetidos de manera</li> </ul> |
|                                                                                                    |                                                          | ✓ Únicamente se permiten caracteres                                                      |
|                                                                                                    | -                                                        |                                                                                          |

#### Ventajas de una relación comercial en SAP Business Network

#### 1. Digitalice su negocio

Colabore con su cliente en la misma red segura, mientras mejora la eficiencia con procesos electrónicos

2. Garantice la sostenibilidad y el cumplimiento Mantenga actualizada la información de su empresa, comparta certificaciones y evaluaciones con los clientes

#### 3. Simplifique el ciclo de ventas Participe en eventos de Sourcing y subastas electrónicas

#### 4. Explore nuevas oportunidades de negocio

Encuentre clientes potenciales en compradores que buscan sus productos o servicios para mantener en funcionamiento su cadena de suministro

#### Más información

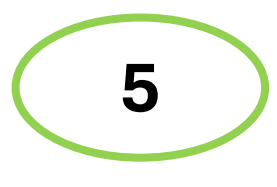

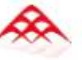

Cree una cuenta para conectarse y colaborar con Corporacion Andina de Fomento en SAP Business Network

Encontramos cuentas existentes basándonos en la información <u>que ha introd</u>ucido. Revíselas.

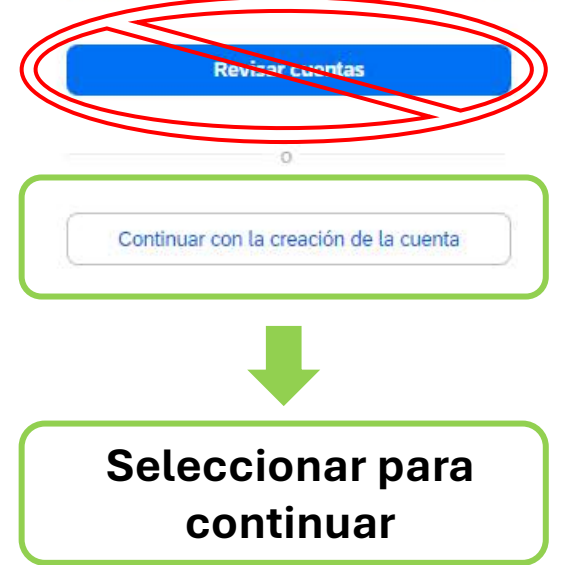

# S Ariba Sourcing × + → C S service.ariba.com/Authenticator.aw/ad/samISSO MINUTA REUNIONE... W IBAN in Feed LinkedIn O OEA ...: CORPOELEC :...

# Confirme su dirección de correo electrónico

Compruebe su correo electrónico en

PRUEBACAF12024@GMAIL.COM y siga los pasos del mensaje de correo electrónico para confirmar su dirección de correcto electrónico en las próximas 72 horas.

> Si no ha recibido el mensaje de correo electrónico:

#### 

#### Acción necesaria: Confirme su correo electrónico 🔉 🔤

×

Ariba Commerce Cloud <ordersender-prod@ansmtp.ariba.com> to me  $\checkmark$ 

Translate to English

#### SAP Business Network

Confirme su correo electrónico

Estimado PRUEBA:

-

Gracias por unirse a SAP Business Network. Para acabar de registrarse, solo necesita confirmar que tenemos la dirección de correo electrónico correcta.

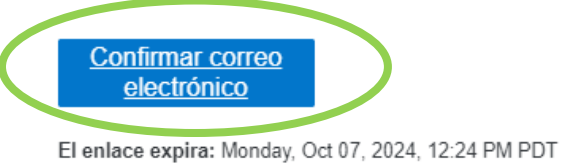

Si el enlace ha expirado, inicie sesión en proposals.seller.ariba.com y haga clic en "Reenviar". A continuación, recibirá otro mensaje de correo electrónico de confirmación.

Si no puede acceder a la página, copie el enlace de abajo y péguelo en su navegador web. <u>https://service.ariba.com/Authenticator.aw/ad/confirmEmail?key=</u> <u>vgkDQSagl4S6ZsQWDtMEp1dunB3bHCfL&anp=Ariba&app=Sourcing</u>

Atentamente, Equipo de SAP Business Network

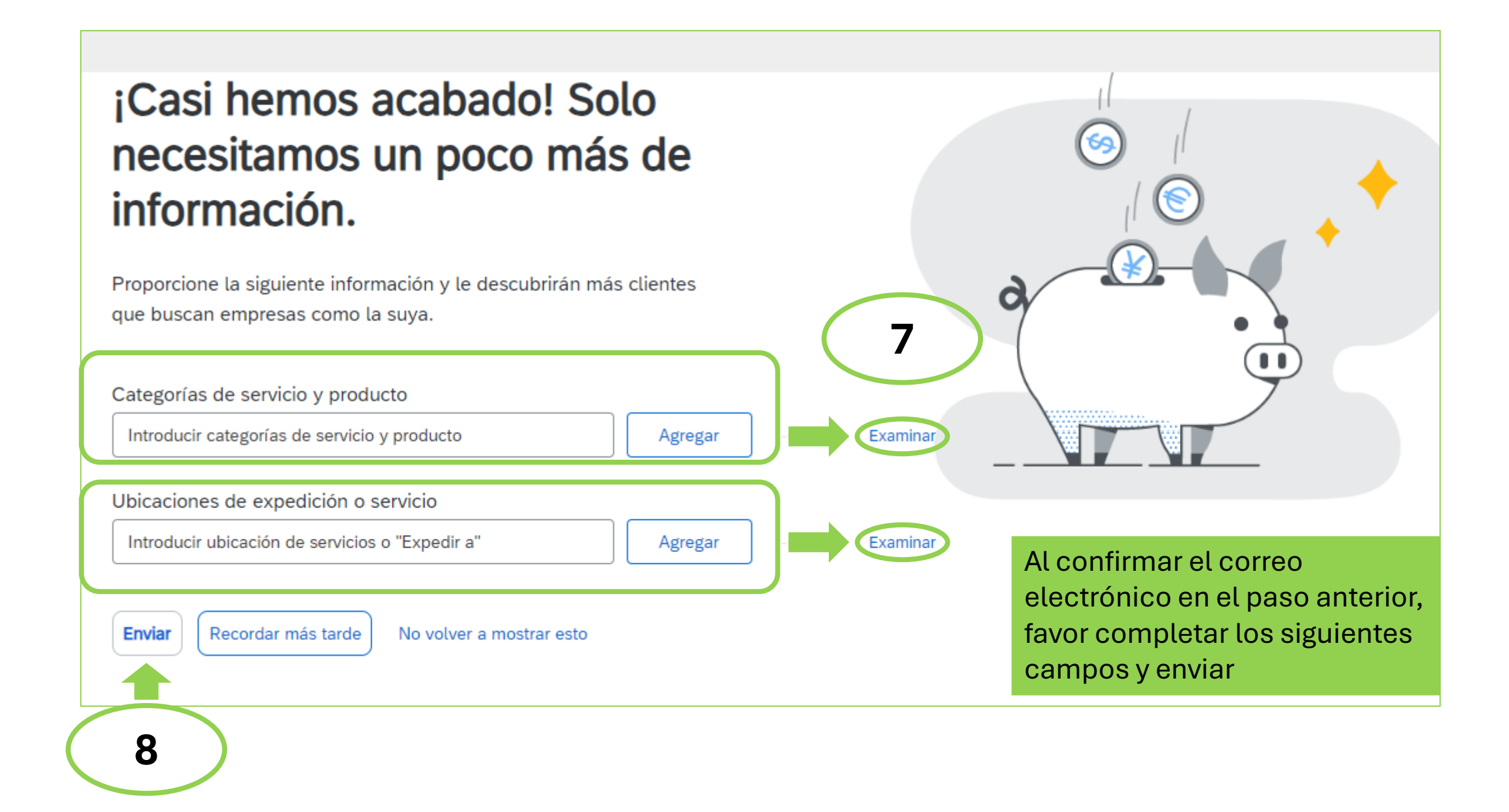

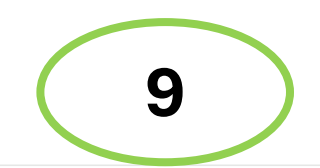

Ingresar al cuestionario de registro de proveedor

| Comunicaciones con coincidencias. | INFORMACION IMPORTANTE  * Formulario de Registro de Proveedor:<br>CAF invita a mantener sus datos actualizados en la platafo<br>* Eventos de Sourcing:<br>En caso de que usted este participando en un proceso de s<br>En caso de presentarse consultas o dudas, ponerse en cont<br>Inicio | orma.<br>Sourcing de CAF, por favor permanezca atento a las comunicaciones que le<br>acto con su ejecutivo de CAF. | e serán enviadas desde la dirección de correocaf@caf.com | ,        |
|-----------------------------------|----------------------------------------------------------------------------------------------------|----------------------------------------------------------------------------------------------------|----------------------------------------------------------|----------|
|                                   |                                                                                                    |                                                                                                    |                                                          |          |
|                                   | Eventos                                                                                                    |                                                                                                    |                                                          |          |
|                                   | Título ID Hora de finalización                                                                                                    | ↓ Tipo de e                                                                                                    | evento Ha participado                                    |          |
|                                   |                                                                                                    | No hay artículos                                                                                                   |                                                          |          |
|                                   | Cuestionarios de registro                                                                                                    |                                                                                                    |                                                          |          |
|                                   | Título                                                                                                    | ID                                                                                                    | Hora de finalización 🗼                                   | Estado   |
|                                   | ▼ Estado: Abierto (1)                                                                                                    |                                                                                                    |                                                          |          |
|                                   | Cuestionario de Registro de Proveedor                                                                                                    | Doc1302585874                                                                                                    | 3/11/2024 15:01                                          | Invitado |
|                                   |                                                                                                    |                                                                                                    |                                                          |          |
|                                   | Cuestionarios de calificación                                                                                                    |                                                                                                    |                                                          |          |

#### Ariba Sourcing

Consola

1

14 Fecha de modificación

15 Información Adicional

Doc1302585874 - Cuestionario de Registro de Proveedor

orden

#### Mensajes de evento Todo el contenido Detalles de evento Histórico de respuesta Nombre 1 Equipo de respuesta 2 Documentos Corporativos 2.1 Lineamientos de Compras y Contrataciones. Contenido del evento Para su información, descargar el archivo que se encuentra en el siguiente ENLACE 2.2 Lineamientos de Conducta Ética. Para su información, descargar el archivo que se encuentra en el siguiente ENLACE Todo el contenido 2.3 Política de Privacidad de Datos. Para su información, descargar el archivo que se encuentra en el siguiente ENLACE INFORMACIÓN 2.4 Manifiesto de manera expresa y categórica que he recibido los Documentos Corporativos anexos al formulario de registro de proveedor denominados Lineamientos de Compras y IMPORTANTE No especificado 🗸 Contrataciones, Lineamientos de Conducta Ética, Política de Privacidad de Datos, y acepto conforme el contenido de estos. Documentos 3 Datos Generales <sup>2</sup> Corporativos 3.1 Persona Natural, Jurídica o Consorcio (i) [1] Persona Jurídica / Legal Entity / Pessoa Juridica 🗸 3 Datos Generales 3.2 Declaro que he ingresado al ENLACE, he leído, entiendo y acepto el contenido del Documento denominado "Autorización de Consentimiento de Tratamiento de Datos Personales". No especificado 🗸 4 Datos Básicos 3.10 Declaro que he ingresado al ENLACE, he leído, entiendo y acepto el contenido del Documento denominado "Declaración Jurada". No especificado 🗸 5 Datos Fiscales 4 Datos Básicos 6 Información de Contacto 4.4 Nombre del proveedor (Razón Social, Persona Natural o Consorcio) (i) MATERIAL DE APOYO 4.5 Continuación del nombre del proveedor (si aplica) (i) 7 Acerca de la ÷ Empresa (\*) indica un campo necesario Información del 9 Repr. Enviar respuesta completa Escribir mensaje Importar de Excel Guardar borrador 10 Información y Docume.. Verificar cada una de las preguntas, y 11 Controles y-o responder con la información regula.. solicitada. Verificar el contenido del 12 Accionistas evento y responder en 13 Datos Bancarios

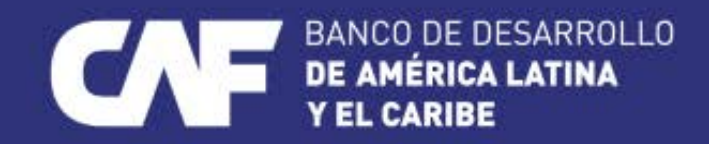

www.caf.com @AgendaCAF

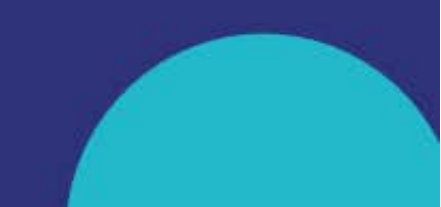